## Sales Works

# LAB Industries

## Работа с потенциальными торговыми

## точками в системе SalesWorks

| Содержание                                 |   |  |  |  |  |  |  |  |
|--------------------------------------------|---|--|--|--|--|--|--|--|
| 1 ОБЩИЕ ПОЛОЖЕНИЯ                          | 2 |  |  |  |  |  |  |  |
| 2 ИНСТРУКЦИЯ ПО РАБОТЕ С ПОТЕНЦИАЛЬНЫМИ ТТ | 2 |  |  |  |  |  |  |  |

### 1 ОБЩИЕ ПОЛОЖЕНИЯ

Данный документ описывает принцип работы с торговыми точками (TT), которые еще не заведены (не подписан договор) в учетной системе (УС) дистрибьютора, но при этом являются потенциальными клиентами в будущем и торговые агенты должны выполнять порученные руководителем активности в данных TT.

#### 2 ИНСТРУКЦИЯ ПО РАБОТЕ С ПОТЕНЦИАЛЬНЫМИ ТТ

Рассмотрим подробно действия, которые необходимо предпринять для того, чтобы начать работу с потенциальными ТТ в системе SalesWorks.

 Ключевой пользователь создает вручную потенциальную ТТ в справочнике «Торговые точки» системы SalesWorks. Для этого он заполняет все обязательные поля (система сама контролирует обязательные поля и в случае отсутствия данных в них сделает подсказку) и задает активный (2) статус для данной ТТ.

2. Ключевой пользователь выполняет привязку созданной потенциальной ТТ к форме оплаты (прайс-листу). **Рисунок 1.** 

| -          |                            |                             |               |                          |              |               |            |            |              |                |                |                          |               |                |                        |                    |                       | - 0 - X             |
|------------|----------------------------|-----------------------------|---------------|--------------------------|--------------|---------------|------------|------------|--------------|----------------|----------------|--------------------------|---------------|----------------|------------------------|--------------------|-----------------------|---------------------|
| Œ          | ) 🔇 https://               | henkelca.datace             | enter.ssbs.co | om.ua/SalesV             | /orksWeb/def | ault.aspx#/Sa | ile ,O = 🔒 | 0 0        | Speedtest.ne | t by Ookla - I | "л 🔛 По        | нта - Aleksej Budin - Ou | 🧭 Альфа-01 С  | 000 >          | 🔇 🙆 Портал Henkel G    | ue 🧔 henke         | lca.datacenter.ssbs.c | 6 🛠 🕮               |
| Файл       | Правка Ви<br>Henkel Portal | д Избранное<br>- Travel Exp | Сервис        | Справка<br>Aleksei Budin | - 0 🞯 (4)    | 911) Входяци  | ие - Почта | 😋 Sal      | esWorks 👩    | отчеты Sale    | sWorks 苯       | Информация - Business    | s 🚺 IKA & FKA | new - Bce goky | 🕌 Office 365 👻 🚳       | Вакансия Мерчендай | 1ep                   |                     |
| ala        | Продукции                  |                             | 2             |                          | CTREVES      |               |            | 23.12.201  | 16 07)49940  |                |                |                          | ROMMENTA      | (1999)         |                        |                    |                       |                     |
| Bi.        | Документь                  | 4.                          |               |                          |              |               | 1          |            |              |                |                |                          |               |                |                        |                    |                       |                     |
| áá         | План/Анал                  | из                          |               | и                        | маршрул      | формы а       | платы      | арактер    | ы продаж     | Лицензи        | а Ненто        | знтарное POS-оборуд      | дование Инве  | нтарное POS-о  | борудовани             |                    |                       | 2 2                 |
| .0<br>1510 | Модуль ру                  | ководителя                  |               |                          |              |               | -          |            |              |                |                |                          |               |                |                        |                    | $\sim$                |                     |
| 0          | Обмен дан                  | IN BUT AND                  |               |                          |              |               |            |            |              |                |                |                          |               |                |                        |                    |                       |                     |
|            |                            |                             |               |                          |              |               |            |            |              |                |                |                          |               |                |                        |                    |                       |                     |
|            |                            |                             |               |                          |              |               |            | 1.000      |              |                |                |                          |               |                |                        |                    |                       |                     |
|            |                            |                             |               |                          |              | ΦΟΡΙ          | мы опла    | ты         |              |                |                |                          |               |                | C ×                    |                    |                       |                     |
|            |                            |                             |               |                          |              |               |            |            |              |                |                |                          |               |                |                        |                    |                       |                     |
|            |                            |                             |               |                          |              | •             | NR         | *          | Тип          | т Тиг<br>дог   | т<br>сумента * | Форма оплаты             |               | • -            | Точка<br>синхронизации |                    |                       |                     |
|            |                            |                             |               |                          |              | 3             |            | \$         |              |                |                |                          |               |                | ()                     |                    |                       |                     |
|            |                            |                             |               |                          |              |               | )          | 5400000    | Заказ        | Зака           | 3              | Оптовая                  |               |                | Ризванов, г.<br>Ижевск |                    |                       |                     |
|            |                            |                             |               |                          |              | CT            | раница 1 и | 43 1 (Boer | о элементов  | : 1) < 1       | 2              |                          |               | Записей на     | а странице: 20 -       |                    |                       |                     |
|            |                            |                             |               |                          |              |               |            |            |              |                |                |                          |               | OTMEHA         |                        |                    |                       |                     |
|            |                            |                             |               |                          |              |               |            |            |              |                |                |                          |               |                |                        |                    |                       |                     |
|            |                            |                             |               |                          |              |               |            |            |              |                |                |                          |               |                |                        |                    |                       |                     |
| -          | 19                         | 🙆 / Arnsidpa = 01           | 000           | J pa6                    | очий стол    | 9             | Cisco Anyl |            | ×] ~         | рос дря Иже    |                |                          |               |                |                        | EN 👿               | 🛇 🎨 at 🛥 😚 🔍          | 14:22<br>21.12.2016 |

Рисунок 1 – Привязка ТТ к форме оплаты

- 3. Ключевой пользователь определяет ответственного ЭТП за данную ТТ
- 4. Ключевой пользователь добавляет созданную потенциальную ТТ в маршрут ЭТП

5. ЭТП синхронизирует свой КПК с ЦБД SalesWorks, чтобы потенциальная ТТ появилась у него в маршруте.

6. После появления потенциальной ТТ на КПК торговый агент начинает посещать данную ТТ согласно маршруту и **выполнять в мобильном приложении** SalesWorks любые доступные активности кроме формирования заказа.

7. Как только клиент (потенциальная TT) подписывает официальный договор с дистрибьютором и второй в свою очередь заводит карточку данной TT в своей учетной системе, то ключевой пользователь (РСМ-менеджер) или ЭТП должны в обязательном порядке выяснить присвоенный внешний код для данной TT в УС.

Где и как узнать внешний код торговой точки в учетной системе дистрибьютора?

- спросить у ответственного сотрудника дистрибьютора, который создал карточку клиента в учетной системе дистрибьютора спросить у программиста
- дистрибьютора найти любой другой способ, так как доступность внешнего кода
- торговой точки зависит от индивидуальных настроек УС дистрибьютора

 После получения внешнего кода созданной ТТ в УС дистрибьютора ключевой пользователь должен в справочнике «Торговые точки» системы SalesWorks найти им же созданную ранее эту же ТТ и заменить в ней внешний код (Рисунок 2) на полученный от дистрибьютора

| щее Контакты Реквизиты | Характеристики Пр       | иоритетные категории             | Принадлежность               |
|------------------------|-------------------------|----------------------------------|------------------------------|
| Точка синхронизации:   | Вектор Групп (г. Курск) | Заменить имеющий что указал дист | йся код на тот,<br>грибьютор |
| Nº:                    | 10011000000078          |                                  |                              |
| Внешний код:           | 10011000000078          |                                  |                              |
| Код ГО:                |                         |                                  |                              |
| Подтип:                | Метизы                  |                                  | ٩,>                          |
| Объект географии:      | Kursk [Район]           |                                  | ٩,>                          |
| Сеть:                  | Пусто                   |                                  | ٩,>                          |
| Внешний формат:        | Пусто                   |                                  |                              |
| Шаблон активности:     | Стандартный             |                                  | *>                           |
| Статус:                | 2 - Активная            |                                  | *>                           |
| Изменено:              | 01.04.2016 17:58:17     |                                  |                              |

#### Рисунок 2

Примечание: Если оперативно не выполнить данный пункт, то после выгрузки информации о данной ТТ из учетной системы дистрибьютора она будет создана, как дубликат созданной ранее вручную ключевым пользователем!!!